## "Vid Compressor" User Manual

THE FOLLOWING TERMS AND CONDITIONS APPLY:

While all attempts have been made to verify information provided, neither I, nor any ancillary party, assumes any responsibility for errors, omissions, or contradictory interpretation of the subject matter herein.

As the FTC Rules requires, we do not guarantee or imply that by using this tool, you will get rich or make money at all.

Software and associated files is distributed as is without any warranty of any kind, either express or implied.

Software and associated files is not freeware or shareware.

## Using the Software

Using the software is really easy: just select a video to compress, click "Compress", wait some minutes (depending on the size of your video) and That's all.

| 2   |                                                                                                    |                                                                          |                                                   |                          |                     |      |
|-----|----------------------------------------------------------------------------------------------------|--------------------------------------------------------------------------|---------------------------------------------------|--------------------------|---------------------|------|
|     | Select a Video to Con                                                                                                    | DIESS.                                                                   |                                                   |                          |                     |      |
|     |                                                                                                    | prove.                                                                   |                                                   |                          | •                   |      |
|     |                                                                                                    |                                                                          |                                                   |                          | 1001                |      |
|     | vids                                                                                                    |                                                                          |                                                   |                          | Ē                   |      |
| E   |                                                                                                    |                                                                          |                                                   |                          |                     | _    |
|     | <u>3</u>                                                                                                    |                                                                          |                                                   |                          | -                   |      |
|     | ProductOverview.mp4                                                                                                    |                                                                          |                                                   |                          |                     | -    |
|     | quickoverview.mp4                                                                                                    |                                                                          |                                                   |                          |                     |      |
|     |                                                                                                    |                                                                          |                                                   |                          |                     |      |
|     |                                                                                                    |                                                                          |                                                   |                          |                     |      |
|     |                                                                                                    |                                                                          | Ex                                                | tension: 🧿 MP4 🛛 🔿       | Avi 💿 All Files     |      |
|     | Selected Video:                                                                                                    |                                                                          |                                                   |                          |                     |      |
|     |                                                                                                    | 20                                                                       |                                                   |                          |                     |      |
|     | c:\vids\ProductOverview.                                                                                                    | mp4                                                                      |                                                   |                          |                     |      |
|     | c:\vids\ProductOverview.                                                                                                    | mp4                                                                      |                                                   |                          |                     |      |
|     | c:\vids\Product0verview.                                                                                                    | mp4<br>n process depends on th                                           | e size of the video. As a r                       | eference, the compressic | on of a 100 MB file |      |
|     | c:\vids\Product0verview.<br>Comment: The compressio<br>may take from 10 to 15 mi                                                                                                    | mp4<br>n process depends on th<br>nutes.                                 | e size of the video. As a r                       | eference, the compressic | on of a 100 MB file |      |
|     | c:\vids\ProductOverview.<br>Comment: The compressic<br>may take from 10 to 15 mi                                                                                                    | mp4<br>n process depends on th<br>uutes.                                 | e size of the video. As a r                       | eference, the compressio | on of a 100 MB file |      |
|     | c:\vids\ProductOverview.<br>Comment: The compression<br>may take from 10 to 15 min                                                                                                    | mp4<br>n process depends on th<br>nutes.                                 | e size of the video. As a r<br>Open Output Folder | eference, the compressic | on of a 100 MB file |      |
|     | c:\vids\ProductOverview.                                                                                                    | mp4<br>n process depends on th<br>nutes.                                 | e size of the video. As a r<br>Open Output Folder | eference, the compressic | on of a 100 MB file |      |
| Lin | c:\vids\ProductOverview.                                                                                                    | mp4<br>n process depends on th<br>nutes.                                 | e size of the video. As a r<br>Open Output Folder | eference, the compressic | on of a 100 MB file |      |
|     | c:\vids\ProductOverview.                                                                                                    | mp4<br>In process depends on th<br>nutes.                                | e size of the video. As a r<br>Open Output Folder | eference, the compressic | on of a 100 MB file |      |
|     | c:\vids\ProductOverview.<br>Comment: The compressis<br>may take from 10 to 15 mil                                                                                                    | mp4<br>n process depends on th<br>nutes.                                 | e size of the video. As a r<br>Open Output Folder | eference, the compressic | on of a 100 MB file | 21/2 |
| 2   | c:\vids\ProductOverview.                                                                                                    | mp4<br>n process depends on th<br>nutes.<br>Compress<br>p 2:<br>pmpress" | e size of the video. As a r<br>Open Output Folder | eference, the compressic | on of a 100 MB file |      |
| 2   | c:\vids\ProductOverview.                                                                                                    | mp4<br>n process depends on th<br>nutes.<br>Compress<br>p 2:<br>p press" | e size of the video. As a r<br>Open Output Folder | eference, the compressic | on of a 100 MB file | o!   |
| 2   | C: Vids VProductOverview<br>Comment: The compression<br>may take from 10 to 15 mil                                                                                                    | mp4<br>n process depends on th<br>nutes.<br>Compress<br>p 2:<br>pmpress" | e size of the video. As a r<br>Open Output Folder | eference, the compressic | on of a 100 MB file | o!   |
| 2   | C:\vids\ProductOverview<br>Comment: The compression<br>may take from 10 to 15 million<br>take from 10 to 15 million<br>Stee<br>Click "Coo                                                                                                    | mp4<br>n process depends on th<br>nutes.<br>Compress<br>p 2:<br>pmpress" | e size of the video. As a r<br>Open Output Folder | eference, the compressic | on of a 100 MB file | o!   |
| 2   | C:\vids\ProductOverview<br>Comment: The compression<br>may take from 10 to 15 mi<br>Comment: The compression<br>may take from 10 to 15 mi<br>Stee<br>Click "Co                                                                                           | mp4<br>n process depends on th<br>nutes.<br>Compress<br>p 2:<br>pmpress" | e size of the video. As a r<br>Open Output Folder | eference, the compressic | on of a 100 MB file | o!   |
| 2   | c:\vids\ProductOverview<br>Comment: The compression<br>may take from 10 to 15 mi<br>Comment: The compression<br>may take from 10 to 15 mi<br>Comment: The compression<br>Stee<br>Click "Comment<br>Comment: The compression<br>may take from 10 to 15 mi | mp4<br>n process depends on th<br>uutes.<br>Dompress<br>Dompress"        | e size of the video. As a r<br>Open Output Folder | eference, the compressic | on of a 100 MB file | o!   |
| 2   | c:\vids\ProductOverview<br>Comment: The compression<br>may take from 10 to 15 mi<br>Comment: The compression<br>may take from 10 to 15 mi<br>Comment: The compression<br>Step<br>Click ''Com                                                             | mp4<br>n process depends on th<br>uutes.<br>p 2:<br>pmpress"             | e size of the video. As a r<br>Open Output Folder | eference, the compressic | on of a 100 MB file | o!   |
| 2   | c:\vids\ProductOverview<br>Comment: The compression<br>may take from 10 to 15 million<br>Comment: The compression<br>may take from 10 to 15 million<br>Stee<br>Click ''Coo                                                                               | n process depends on th<br>nutes.<br>Compress<br>p 2:<br>pmpress"        | e size of the video. As a r<br>Open Output Folder | eference, the compressic | on of a 100 MB file | o!   |
| 2   | c:\vids\ProductOverview.<br>Comment: The compression<br>may take from 10 to 15 million<br>Comment: The compression<br>may take from 10 to 15 million<br>Stee<br>Click ''Coo                                                                              | mp4<br>n process depends on th<br>nutes.<br>Compress<br>p 2:<br>pmpress" | e size of the video. As a r                       | eference, the compressic | on of a 100 MB file | o!   |
| 2   | c:\vids\ProductOverview.<br>Comment: The compression<br>may take from 10 to 15 million<br>Stee<br>Click "Cool<br>Juss                                                                                                    | n process depends on th<br>nutes.<br>p 2:<br>p 2:<br>pmpress"            | e size of the video. As a f<br>Open Output Folder | eference, the compressio | on of a 100 MB file | o!   |

## Comments

1) Each Compression Will Have a Different Result Depending on Different Factors that Have to do with the Original File.

For example, if your video has been already compressed, then a new compression could make little or no difference.

2) In general, the compressed videos have almost no quality loss but video compression always comes with some quality reduction.

3) Video compression may take some time, depending on the size of the video. As a reference, a 100MB video may take from 10 minutes to 15 minutes to complete.

The software will let you know once the process is complete.

Tip: While the compression is running, you can this window under your taskbar...

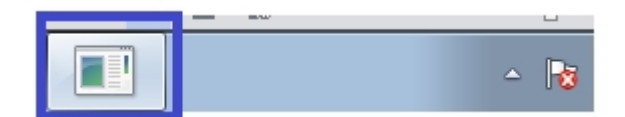

By clicking it you can see the progress of see the progress of the current compression.

That's All!